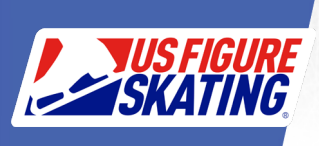

### U.S. Figure Skating is happy to welcome teams from our ISU member counterparts!

#### **Overview**

U.S. Figure Skating nonqualifying competitions are open to members of ISU member federations. For teams to utilize U.S. Figure Skating's registration system, the primary contact must gain access and create a record for the team prior to competition registration. This document will outline the processes to create the required records, in addition to registering the team for competition.

### **Primary Contact**

The primary team contact must create a non-member account to gain access.

- 1. Go to <u>https://m.usfigureskating.org</u> and click on 'Create Account (Non-Member)'.
- 2. Under 'I am a Foreign Athlete, Coach, or Official', click CREATE ACCOUNT.
- 3. Complete the required information to create the account.
  - a. Personal Info
  - b. Address
  - c. Emergency Contact
  - d. ISU Member Federation (check Foreign Coach and the Federation your team represents)
  - e. Take note of your Account (Member) Number and create your password
  - f. Log in with your number and password

| Login                       |  |  |  |  |
|-----------------------------|--|--|--|--|
| Member Number               |  |  |  |  |
| Password                    |  |  |  |  |
|                             |  |  |  |  |
| LOGIN                       |  |  |  |  |
| Forgot Password?            |  |  |  |  |
| Create Account (Non-Member) |  |  |  |  |

# U.S. FIGURE SKATING FOREIGN TEAM REGISTRATION

### **Team Record Creation**

After logging in with your newly created number and password, click on Members Only.

- 1. Click on the 'hamburger menu' (three lines) in the upper left-hand corner.
- 2. Access the Teams menu and select Add Team.
- 3. Add Team
  - a. Choose 'Synchronized Skating Team'
  - b. Choose 'Foreign' from the Team Type dropdown, enter Team Name, Team Level and select the Federation your team represents
  - c. Click 'Add New Team'
- Manage Roster After 'Add New Team', you are taken to the My Teams Page
  - a. Click 'Manage' next to Main Roster
    - My Teams Compliance output for the team simply gives you an overview of all skaters on the team have completed their compliance items, if applicable Upcoming - A skater on this roster will be turning 18 during the season while other team members are under 18. No - At least one skater on this roster is at least 18 and is not compliant while other team members are under 18. Yas - All skaters on the roster who are at least 18 are compliant while other team members are under 18. N/A - Throughout the season, all skaters on this roster will either be under 18 CR 18 and over. Membership # Name Level EndDate Team Compliance Team Requirements Actions Main Roster: Manage | Download Roste Foreign Team Testing 6/30/2021 Competition Roster: Manage 6010892 lunior N/A Not Complete Team Requirements Letter: Download 1 - 1 of 1 items н <mark>ч <sup>1</sup> »</mark> ж
- 5. On the Team Profile page, select 'Import Roster'

#### **Team Profile** Status: Active Team Type: Foreign - Synchronized Skating Team Membership #: 6010892 6. Select 'Retrieve Excel Upload Template' Team N/A Compliance: Retrieve Excel Upload Template Name: Foreign Team Testing The required Excel template can be retrieved by selecting the button above. The template must be used and may not be altered. Please sort and review your spreadsheet and remove duplicates prior to uploading. In order to avoid creating duplicate records and ensure solid demographic information, a date of birth is required for each person on the upload. If you experience technical issues with your upload, please call Member Services at 877-587-1400. Team Level: Junior Website: None Foreign Argentine Federation for Figure Federation: Skating Edit Team Profile Import Roster

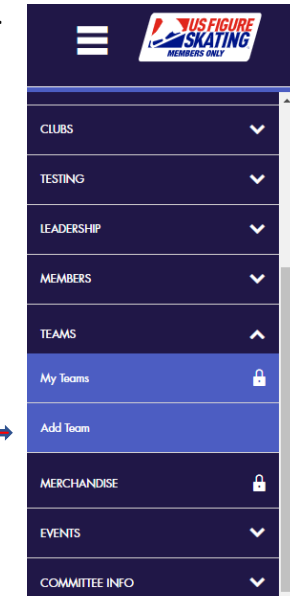

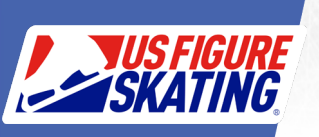

## U.S. FIGURE SKATING FOREIGN TEAM REGISTRATION

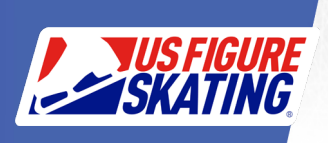

- 7. Enter the applicable information for each skater (including email address), coach and team service personnel on your team and save to your computer. *Please note: the birthdate must be in mm/dd/yyyy format.* 
  - a. When complete, return to the Import Team Members page
  - b. Select/verify your team's federation
  - c. Click on Select File to find the Excel file of your roster, then click Upload
  - d. The Team Import Report will show you the actions that have been taken for each person on your roster
    - i. Duplicate Accounts
    - ii. New Accounts
    - iii. Existing Accounts

Congratulations! Now that your team has been created, read on to learn how to register for competition!

### **Competition Registration**

#### **Team Requirements**

Prior to registering the team for competition, each skater on the roster must electronically sign three waivers and complete the Emergency Contact information in our Medical Registry. In order to do this, each skater must access the site, as well, with their own number and password.

- 1. Direct each team member to go to U.S. Figure Skating's members only site and click the Forgot Password link
- 2. Select Members Only

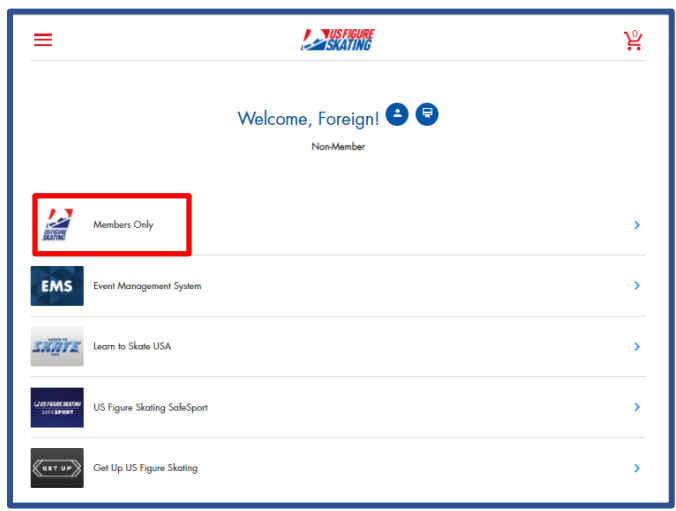

3. Select the profile icon, then 2020-2021 Competition Season Profile

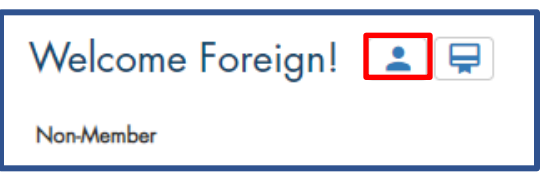

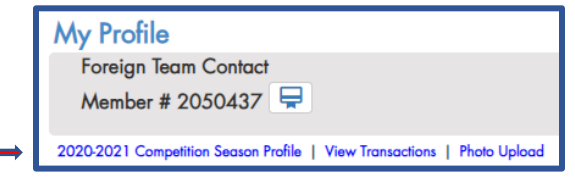

## U.S. FIGURE SKATING FOREIGN TEAM REGISTRATION

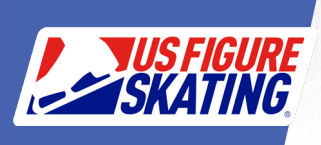

4. On the Competition Profile page, skaters are asked to complete the Waivers and the Emergency Contact Information on the Medical Registry.

| reign Team Contact (2050437)<br>Synchro teams access through TEAN                                                 | AS menu above.]                                                                                                    |
|----------------------------------------------------------------------------------------------------|----------------------------------------------------------------------------------------------------|
| Waivers<br>All competitors must sign waivers each<br>competition season.<br>Sign Waivers<br>(last updated: Never) | Medical Registry   This information will be used only by medical personnel at a competition and only in the event of an emergency.   Edit Medical Registry   (last updated: Never) |

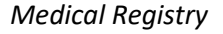

|               |                                                    |                                |               | * required field          |                |
|---------------|----------------------------------------------------|--------------------------------|---------------|---------------------------|----------------|
|               |                                                    |                                |               | * Name:                   | Name           |
|               |                                                    |                                |               | * Relation:               | Relation       |
|               |                                                    |                                |               | * Phone:                  | 111111111 Ext. |
|               |                                                    |                                |               |                           |                |
|               |                                                    |                                |               |                           |                |
|               |                                                    |                                |               |                           |                |
|               |                                                    |                                |               |                           |                |
|               |                                                    |                                |               |                           |                |
| n etc):       |                                                    |                                | /             |                           |                |
| 1, 60.        |                                                    |                                |               |                           |                |
|               | Tetanus                                            |                                | 0000          |                           |                |
|               | Hepatitis A                                        |                                | 2020          | ~                         |                |
|               | n Flu                                              |                                | 2020          | ~                         |                |
|               | MMR                                                |                                | 2020          | •                         |                |
|               | Hepatitis B                                        |                                | 2020          | •                         |                |
|               | (Check all that apply)                             | January                        | 2020          | •                         |                |
|               | List only medicines for which a                    | prescription was filled:       |               |                           |                |
|               |                                                    |                                |               |                           |                |
| Reference and |                                                    |                                |               |                           |                |
| sicine, nave  | Note: If you have any question                     | regarding medications, plea    | se call 1-800 | -233-0393.                |                |
| Supplements:  | List all over-the-counter drugs                    | ncluding Tylenol, cough syrup, | vitamins, her | bs, protein powders, etc. | :              |
|               |                                                    | h                              |               |                           |                |
|               | □ Asthma                                           |                                | Diabetes      |                           | Seizures / F   |
|               | Heart Disease                                      |                                | Hypertensi    | on                        | Headaches      |
|               | Menstrual Complications<br>(Check all that a poly) |                                | Disordered    | Eating                    |                |
|               | Other:                                             |                                |               |                           |                |
|               |                                                    |                                |               |                           |                |
|               |                                                    |                                |               |                           |                |
|               | Save Medical Info                                  |                                |               |                           |                |
|               |                                                    |                                |               |                           |                |

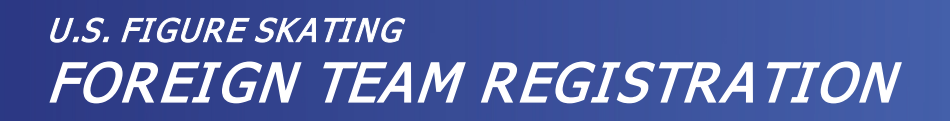

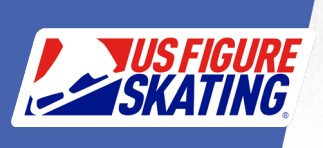

After each team member has signed the Waivers and submitted their Emergency Contact information, you can register the team for competition.

- 5. Log into U.S. Figure Skating members only with your number and password.
- 6. Click on Event Management System

| =                           |                                     | 꾳 |
|-----------------------------|-------------------------------------|---|
|                             | Welcome, Foreign! 😩 ອ<br>Non-Member |   |
| Members Only                |                                     | > |
| EMS Event Management System |                                     | > |
| Learn to Skate USA          |                                     | > |
| US Figure Skating SafeSport |                                     | > |
| Get Up US Figure Skating    |                                     | > |

7. Choose Competition Registration – Teams

|                                  | ੇਨ |
|----------------------------------|----|
| Event Management System          |    |
| Search Competitions              | >  |
| My Competitions                  | >  |
| My Competitions - Teams          | >  |
| Competition Registration         | >  |
| Competition Registration - Teams | >  |
| Competition Management           | >  |
| Series Information               | >  |
| Volunteer Opportunities          | >  |

- 8. From the list of your teams, SELECT the team you are registering for competition, then click REGISTER NOW for the applicable competition.
- 9. Verify your team's profile, read and accept the overview, then select your event(s).

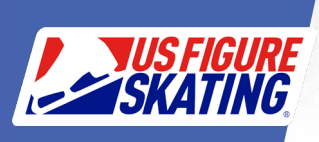

- 10. On the Competition Roster page, click + Add Skaters
  - a. Your main roster of skaters will display, and you will select those to be on the competition roster.
  - b. Skaters with incomplete requirements cannot be selected for your competition roster.
- 11. Confirm your Coaches and Team Service Personnel
- 12. Checkout!

### **Competition Portal**

After registering for the competition, you will manage your registration via the Competition Portal. To access:

- 1. Log into members only with your number and password
- 2. Access EMS
- 3. Select My Competitions Teams
- 4. Choose the competition
- 5. Choose the registered team you would like to manage
  - a. Competition Information Registered Events and Practice Ice Information
  - b. Competition Documents Action and Reference Documents
  - c. Practice Ice / Schedule See the posted schedule and purchase practice ice
  - d. Competition Roster View/Edit Roster and Skater Requirements/Compliance
  - e. Competition Team Personnel View/Edit Coaches and Team Service Personnel
  - f. Music & PPC Enter PPC and upload music
  - g. Competition Contacts Competition chair and Chief Referee

If you have any questions, please reach us at <u>ProductSupport@usfigureskating.org</u> or 719-228-3457.

### Best of luck to you and your team!